## IMPRESIÓN DE LIQUIDACIÓN

Paso a paso para impresión de liquidación de matrícula

Paso 1

Menú de servicios

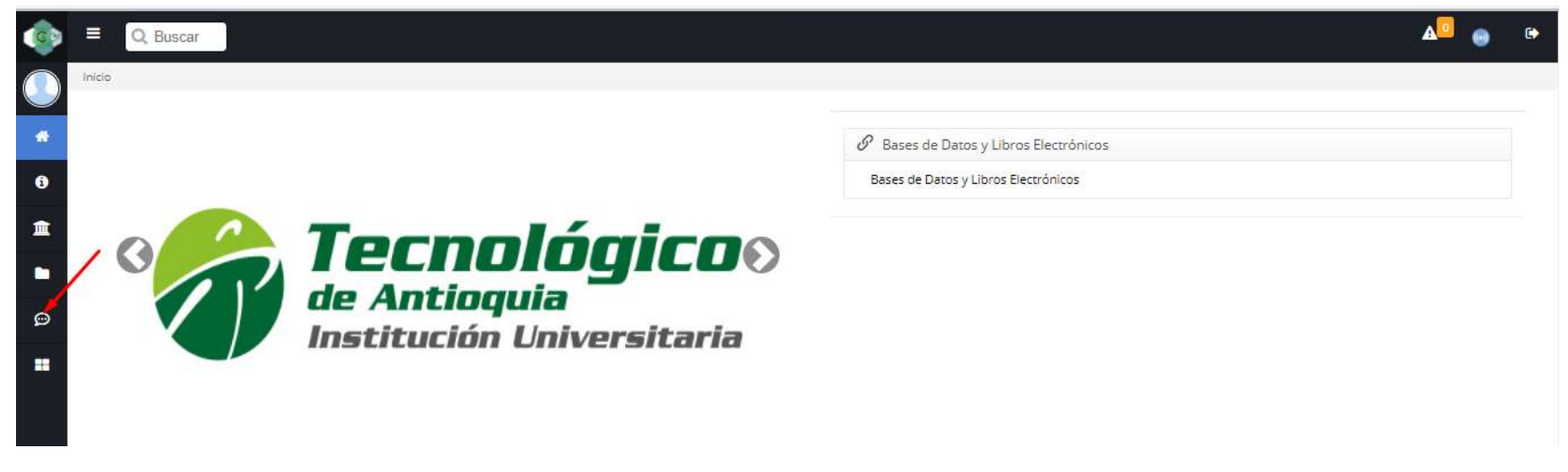

Seleccionar el menú financiero

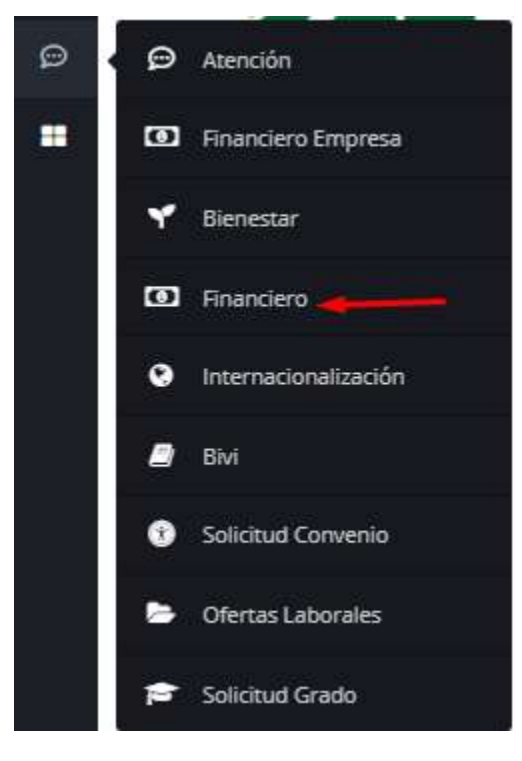

Seleccionar la opción Financiero

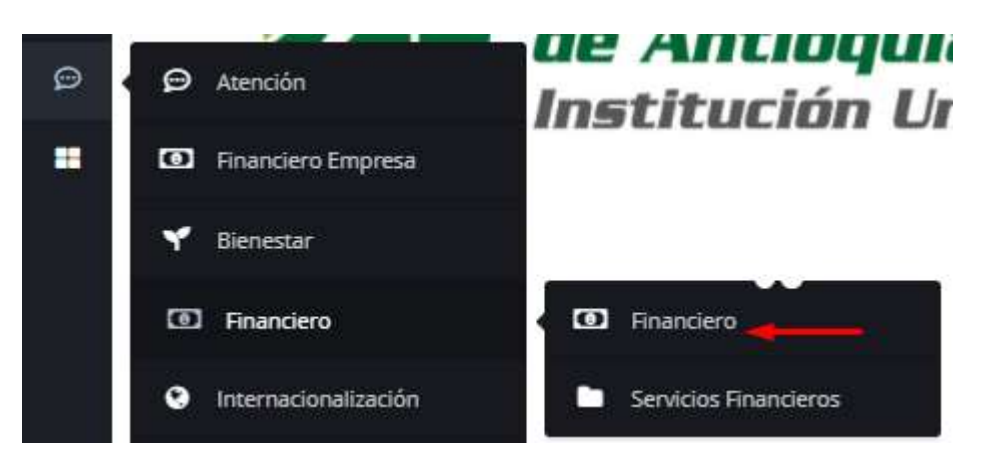

El sistema carga la información de documentos financieros

|         | 29/05/2020 21:02:19 |                           | 705444 Pago Inscr         | pcion 231896 63 | 38703832   |                     | APROBADA      |          | COP \$ 12,000.00 |
|---------|---------------------|---------------------------|---------------------------|-----------------|------------|---------------------|---------------|----------|------------------|
| DLis    | ta de Ord           | lenes de Matricula de l   | estudiante                |                 |            |                     |               |          |                  |
| ecnolój | gico de Antio       | quia                      |                           |                 |            |                     |               |          |                  |
| Año     | Periodo             | Estado del Estudiante     | Programa                  | Año OM          | Periodo OM | Estado de Pago      | Fecha de Pago | Imprimir | Pagos en Line    |
| 2004    | 1                   | Estudiante Suspendido     | TECNOLOGÍA EN COMERCIO EX | TERIOR 2004     | 1          | Pagada              | 01/01/2004    | -        | ÷                |
| 2015    | 2                   | Estudiante Retirado       | ADMINISTRACIÓN COMERCIAL  | 2015            | 2          | Pagada              | 28/07/2015    |          | 25               |
| 2017    | 1                   | Estudiante Matriculado    | ADMINISTRACIÓN COMERCIAL  | 2017            | 1          | Pagada              | 24/01/2017    | -        | <del></del>      |
| 2017    | 2                   | Estudiante Matriculado    | ADMINISTRACIÓN COMERCIAL  | 2017            | 2          | Pagada              | 28/07/2017    |          | 25               |
| 2018    | 1                   | Estudiante Matriculado    | ADMINISTRACIÓN COMERCIAL  | 2018            | 1          | Pagada              | 02/02/2018    | -        | -                |
| 2018    | 2                   | Estudiante Matriculado    | ADMINISTRACIÓN COMERCIAL  | 2018            | 2          | Pagada              | 16/07/2018    |          | 57               |
| 2019    | 1                   | Estudiante Matriculado    | ADMINISTRACIÓN COMERCIAL  | 2019            | 1          | Pagada              | 23/01/2019    | -        | -                |
| 2019    | 2                   | Estudiante Matriculado    | ADMINISTRACIÓN COMERCIAL  | 2019            | 2          | Pagada              | 05/08/2019    |          | 57               |
| 2020    | 1                   | Estudiante Retirado       | ADMINISTRACIÓN COMERCIAL  | 2020            | 1          | Pendiente Por Pagar | Sin pago      | -        | -                |
| 2020    | 2                   | Estudiante Prematriculado | ADMINISTRACIÓN COMERCIAL  | 2020            | 2          | Pendiente Por Pagar | Sin pago      |          |                  |

## En la lista de órdenes de matrícula del estudiante identificar la del semestre que corresponda y seleccionar el botón imprimir

| 2020 | 2 | Estudiante Prematriculado | ADMINISTRACIÓN COMERCIAL | 2020 | 2 | Pendiente Por Pagar | Sin pago |  |
|------|---|---------------------------|--------------------------|------|---|---------------------|----------|--|
|------|---|---------------------------|--------------------------|------|---|---------------------|----------|--|

Al seleccionar el botón imprimir el sistema muestra la siguiente advertencia

| Atención: Si usted es un estudiante primíparo, de reingreso o transferencia puede continuar   | con la impresión de la liquidación. En caso de ser |
|-----------------------------------------------------------------------------------------------|----------------------------------------------------|
| un estudiante antiguo, por favor realice su matrícula primero antes de imprimir su liquidació | ón, si no lo hace e imprime la liquidación, la     |
| institución no se hace responsable si su matrícula no quedo registrada en el sistema. ¿De     | sea continuar?                                     |
|                                                                                               | Aceptar Cancelar                                   |

Seleccionar el botón "Aceptar" y el sistema genera la liquidación correspondiente y habilita los botones de PSE y Tarjeta de crédito

| Prematriculado Pagar | 2020 | 2 | Estudiante<br>Prematriculado | PROFESIONAL EN TRABAJO SOCIAL | 2020 | 2 | Pendiente Por<br>Pagar | Sin pago | • | pse |  |
|----------------------|------|---|------------------------------|-------------------------------|------|---|------------------------|----------|---|-----|--|
|----------------------|------|---|------------------------------|-------------------------------|------|---|------------------------|----------|---|-----|--|

Nota: Recordar que solamente se habilitaran los botones de PSE y Tarjeta de crédito luego de imprimir la liquidación.